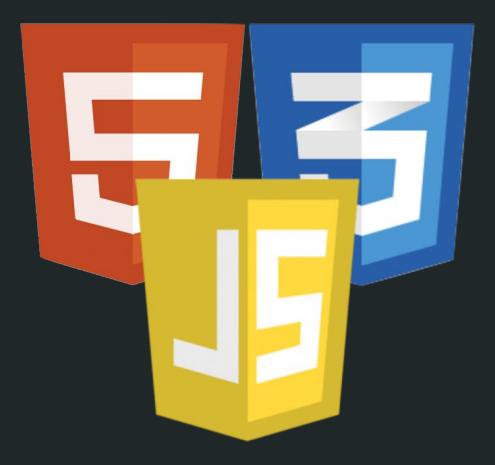

# Container

Online zetten van je webpagina's

### Wat wordt bedoeld met 'container'?

- Ruimte op de webserver van Ma
- Map met webpagina's
- Zichtbaar vanaf internet
- Overzichtspagina alle projecten
- Alleen hyperlinks

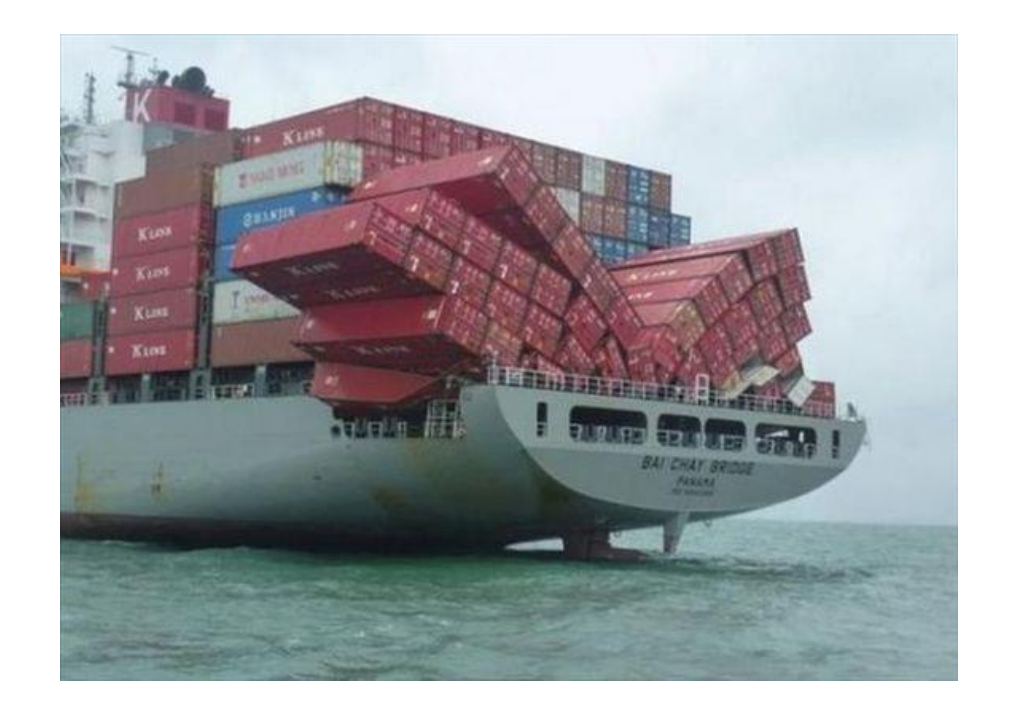

### Webadres

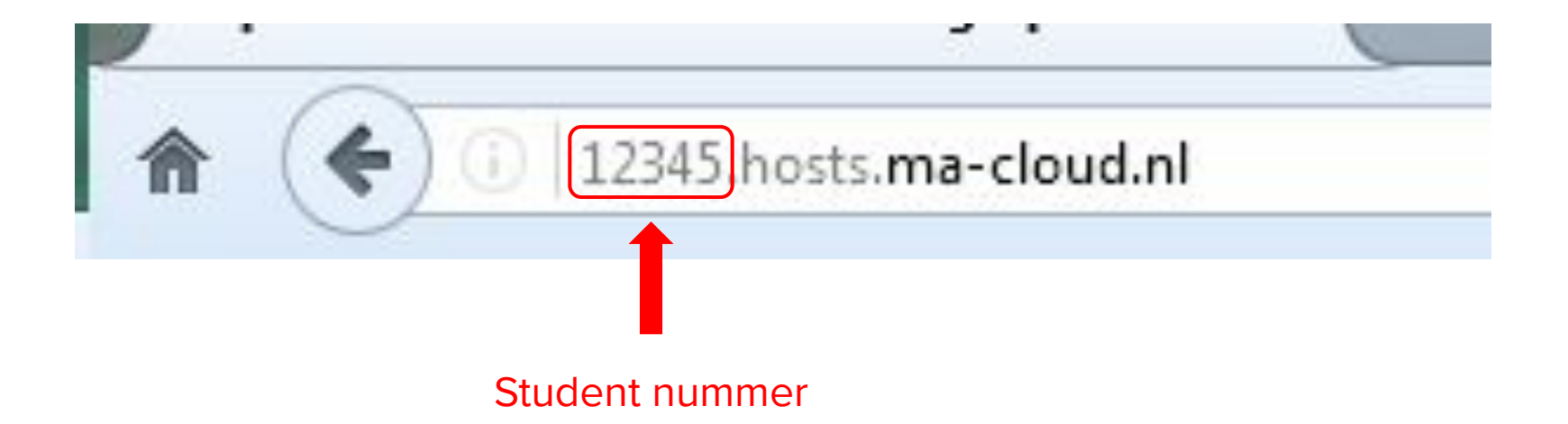

## Bestanden Uploaden

- FTP (File Transfer Protocol)
- FileZilla
- 2 Video's van Gerhard

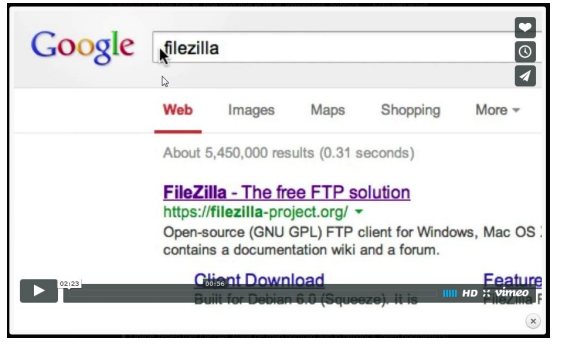

#### FileZilla installeren

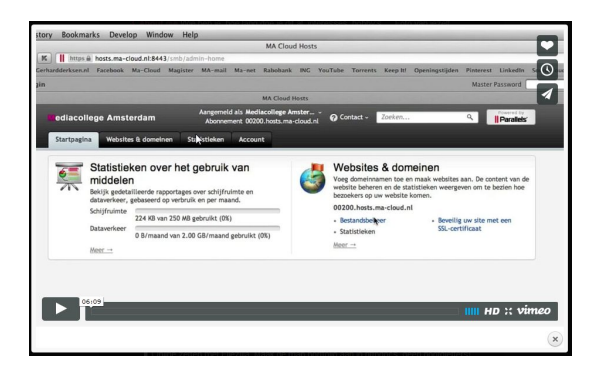

#### Je werk uploaden

# Eenmaal ingelogd met FileZilla

- Op de server staat de map:
- Deze map is de **'root'** van je website:
- Hierin maak je een nieuwe map:
- Dit is de *url* van deze map:
- In deze map zet je een index bestand:

#### /httpdocs

12345.hosts.ma-cloud.nl/ /httpdocs/**container2** 12345.hosts.ma-cloud.nl/**container2**/ /httpdocs/container2/**index.htm** 

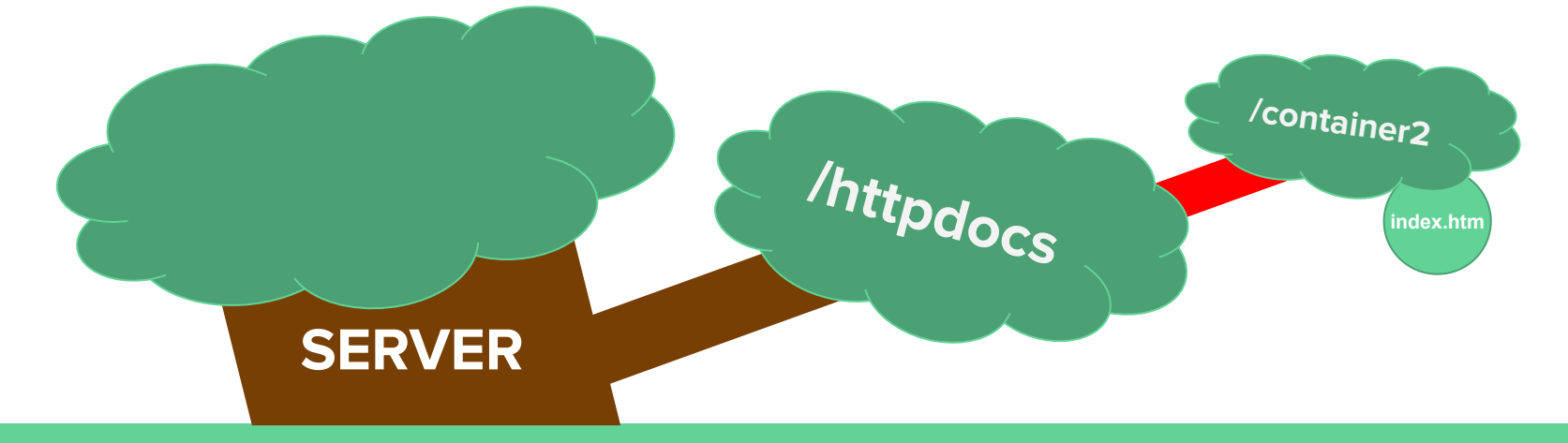

### Index.htm

- Lijst met links naar projecten
- Dit zijn andere mappen op de server
- Bijvoorbeeld naar de map: 12345.hosts.ma-cloud.nl/container2/taste4u

#### <a href="/taste4u/index.htm">Taste 4U website</a>

## Voorbeeld Container

- Rechtsklik deze pagina en kies bron(code) bekijken
- Bestudeer de html
- <u>21486.hosts.ma-cloud.nl/container2/</u>

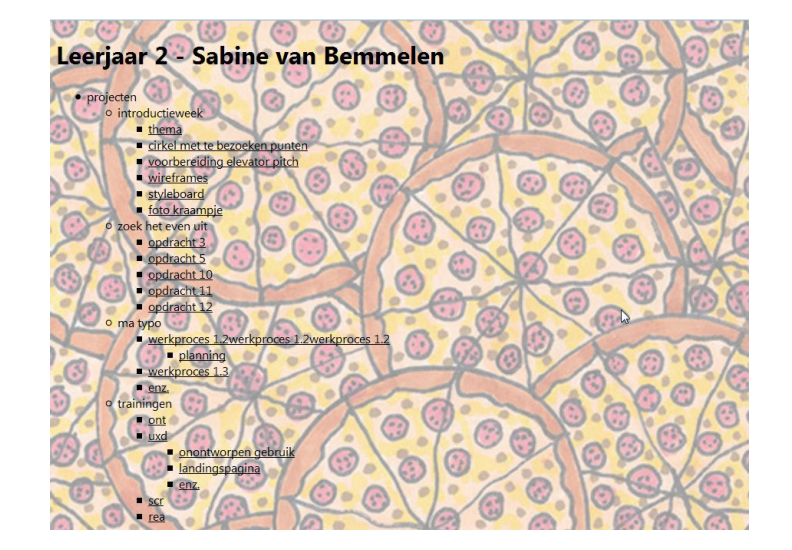

# Vragen